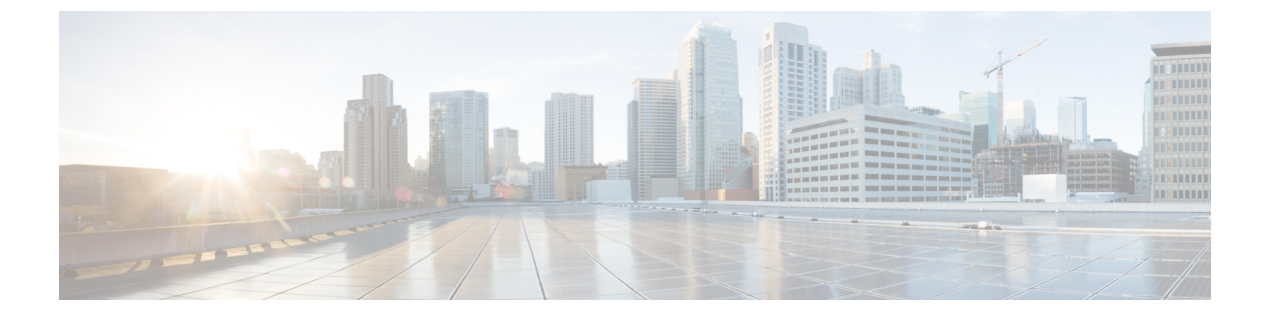

# Key Telephone System-Based CAC の設定

- Key Telephone System-Based CAC の制約事項, 1 ページ
- Key Telephone System-Based CAC について、1 ページ
- KTS-based CAC の設定(GUI), 2 ページ
- KTS-based CAC の設定 (CLI), 2 ページ

### Key Telephone System-Based CAC の制約事項

- コントローラは、クライアントからの SSID Capability Check Request メッセージを無視します。
- ・KTS CAC クライアントには、優先コールはサポートされていません。
- ・コントローラ間ローミングには、理由コード 17 はサポートされていません。
- •KTS-based CAC 機能を有効にするには、次の作業を行ってください。
  - <sup>•</sup>WLAN 上で WMM を有効にします。
  - 。無線レベルで ACM を有効にします。
  - 。無線レベルでの TSPEC 非アクティブ タイムアウトの処理を有効にします。

### **Key Telephone System-Based CAC** について

Key Telephone System-based CAC は、NEC MH240 ワイヤレス IP 電話で使用されるプロトコルで す。KTS-based SIP クライアントで CAC をサポートし、そのようなクライアントからの帯域幅要 求メッセージを処理し、AP 無線で要求された帯域幅を割り当て、プロトコルの一部であるその他 のメッセージを処理するように、コントローラを設定できます。

コールが開始されると、KTS-based CAC クライアントが帯域幅要求メッセージを送信し、それに対してコントローラが、帯域幅が割り当てられるかどうかを示す帯域幅確認メッセージで応答し

ます。帯域幅が利用可能な場合のみ、コールが許可されます。 クライアントは、APから別のAP にローミングする場合、別の帯域幅要求メッセージをコントローラに送信します。

帯域幅の割り当ては、帯域幅要求メッセージからのデータレートとパケット化間隔を使用して計 算されるメディア時間によって異なります。 KTS-based CAC クライアントの場合、パケット化間 隔が 20 ミリ秒の G.711 コーデックが、メディア時間の計算に使用されます。

コントローラは、クライアントからの帯域幅リリースメッセージを受信したあと、帯域幅を解放 します。コントローラ内ローミングとコントローラ間ローミングのいずれの場合も、クライアン トが別の AP にローミングすると、コントローラは前の AP の帯域幅を解放し、新規の AP に帯域 幅を割り当てます。クライアントのアソシエーションが解除された場合、または非アクティブの 状態が 120 秒間続いた場合、コントローラは帯域幅を解放します。クライアントの非アクティビ ティまたはディスアソシエーションによって、クライアント用の帯域幅が解放された場合、コン トローラからクライアントへの通知はありません。

### KTS-based CAC の設定(GUI)

#### はじめる前に

WLAN に対して KTS-based CAC を有効にするには、次の作業を実行します。

- •WLANの QoS プロファイルを Platinum に設定します。
- WLAN を Disabled 状態に設定します。
- WLAN に対する FlexConnect ローカル スイッチングを Disabled 状態にします([WLANs>Edit] ページの [Advanced] タブをクリックし、[FlexConnect Local Switching] チェックボックスをオ フにします)。
- ステップ1 [WLANs]を選択して、[WLANs]ページを開きます。
- ステップ2 KTS-based CAC ポリシーを設定する WLAN の ID 番号をクリックします。
- **ステップ3** [WLANs > Edit] ページで [Advanced] タブをクリックします。
- ステップ4 [Voice]の下の[KTS based CAC Policy] チェックボックスをオンまたはオフにして、WLAN に対する KTS-based CAC を有効または無効にします。
- ステップ5 [Apply] をクリックして、変更を確定します。

## KTS-based CAC の設定(CLI)

#### はじめる前に

WLAN に対して KTS-based CAC を有効にするには、次の作業を実行します。

- WLAN の QoS プロファイルを Platinum に設定するには、次のコマンドを入力します。 config wlan qos *wlan-id* platinum
- ・WLANを無効にするには、次のコマンドを入力します。
  - config wlan disable wlan-id
- •WLAN に対する FlexConnect ローカル スイッチングを無効にするには、次のコマンドを入力 します。

config wlan flexconnect local-switching wlan-id disable

- **ステップ1** WLAN に対して KTS-based CAC を有効にするには、次のコマンドを入力します。 config wlan kts-cac enable *wlan-id*
- ステップ2 KTS-based CAC 機能を有効にするには、次の作業を行ってください。
  - a) WLAN 上で WMM を有効にするには、次のコマンドを入力します。 config wlan wmm allow *wlan-id*
  - b) 無線レベルで ACM を有効にするには、次のコマンドを入力します。 config 802.11a cac voice acm enable
  - c) 無線レベルで TSPEC 非アクティブ タイムアウトの処理を有効にするには、次のコマンドを入力しま す。

config 802.11a cac voice tspec-inactivity-timeout enable

### 関連コマンド

 クライアントがKTS-based CACをサポートするかどうかを確認するには、次のコマンドを入 力します。

show client detail client-mac-address

以下に類似した情報が表示されます。

| Client MAC Address  | 00:60:b9:0d:ef:26 |
|---------------------|-------------------|
| Client Username     | N/A               |
| AP MAC Address      | 58:bc:27:93:79:90 |
| QoS Level           | Platinum          |
| 802.1P Priority Tag | disabled          |
| KTS CAC Capability  | Yes               |
| WMM Support         | Enabled           |
| Power Save          | ON                |

• KTS-based CAC に関する問題をトラブルシューティングするには、次のコマンドを入力します。

debug cac kts enable

1

•CACに関する他の問題をトラブルシューティングするには、次のコマンドを入力します。

- debug cac event enable
- ° debug call-control all enable